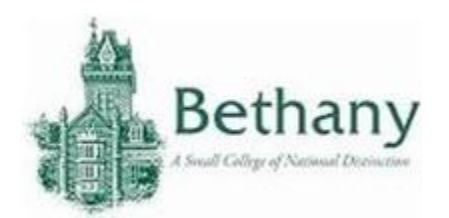

The following instructions will guide you to connect your iOS device to BC WiFi.

- 1. Go to Settings.
- 2. Select WiFi.
- 3. Select BC-Wireless.
- 4. Enter your BC credentials and select Join.

| Pad       |             | 3:01 PM                              | 728 📖 🤉      |  |
|-----------|-------------|--------------------------------------|--------------|--|
|           | Settings    | Wi-                                  | W⊢FI         |  |
|           | Q. Settings |                                      |              |  |
|           |             | Wi-Fi                                |              |  |
| E Airplan | e Mode      | CHOOSE A NETWORK                     |              |  |
| 🗢 Wiefi   | -           | Enter the password for 'BC-Wireless' | )e 🕈 (i)     |  |
| Bluetoc   | Cancel      | Enter Password                       | Join         |  |
| Cellular  |             |                                      | <b>• • •</b> |  |
|           | Username    |                                      |              |  |
| Notrica   | Password    |                                      |              |  |
| Control   |             |                                      |              |  |
|           |             |                                      | 1000         |  |
| -         |             |                                      | No.          |  |
| Genera    |             |                                      | refert a     |  |
| Display   |             |                                      |              |  |
| Wallbar   |             |                                      |              |  |
| Counds    |             |                                      |              |  |
| P Dooreo  |             |                                      |              |  |
|           |             |                                      |              |  |
| Battery   |             |                                      |              |  |
| Privacy   |             |                                      |              |  |
| iCloud    |             |                                      |              |  |
|           |             |                                      |              |  |
| iTunes -  | & App Store |                                      |              |  |
|           |             |                                      |              |  |

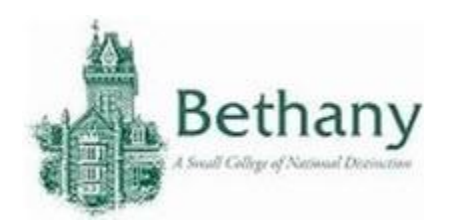

5. Select **Trust** to accept the security certificate.

| d                                         | 3:01 PM                            | 72% 🗰 |
|-------------------------------------------|------------------------------------|-------|
| Cancel                                    | Certificate                        | Trust |
| Co Decity Class                           | v.edu<br>2 Certification Authority |       |
| Not Trusted<br>Expires \$/16/18_6:59:59 P |                                    |       |
| More Details                              |                                    | 2     |
|                                           |                                    |       |
|                                           |                                    |       |
|                                           |                                    |       |
|                                           |                                    |       |
|                                           |                                    |       |
|                                           |                                    |       |
|                                           |                                    |       |
|                                           |                                    |       |
|                                           |                                    |       |
|                                           |                                    |       |
|                                           |                                    |       |
|                                           |                                    |       |
|                                           |                                    |       |
|                                           |                                    |       |
|                                           |                                    |       |

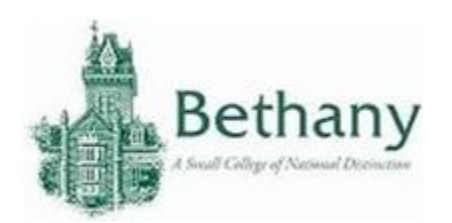

6. BC-Wireless will display a check mark when connected.

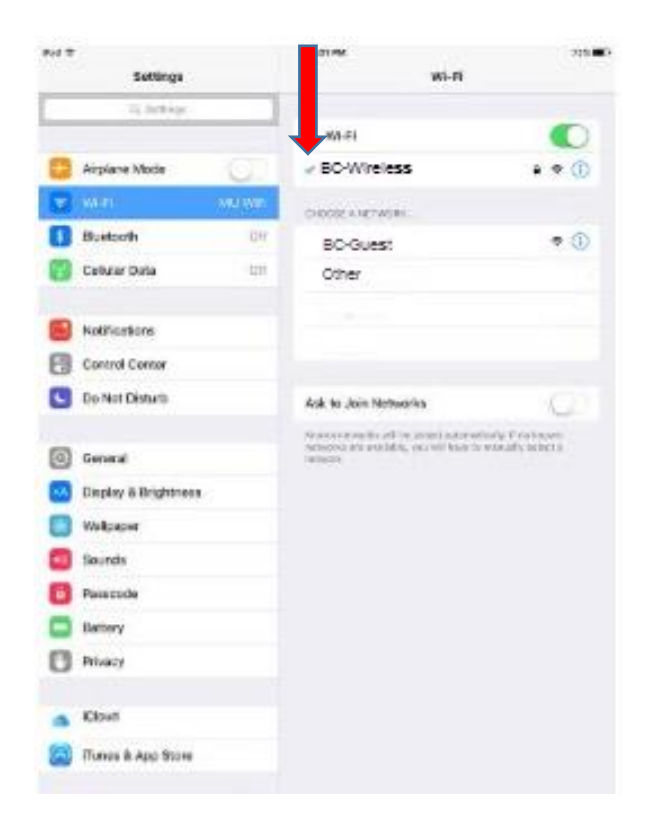

Please contact the IT help desk for assistance.

304-829-7349 | help@bethanywv.edu